## PRACTICE ICE: PRE-PURCHASE

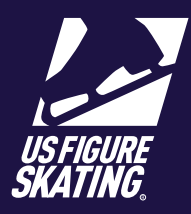

## Access Path: EMS > <u>My Competitions</u>

The Pre-Purchase Sales window provides you with the opportunity to pre-purchase packages and credits for PI sessions before the schedule is released. "Packages", if offered, include multiple PI credits and are only available during the Pre-Purchase sales window.

After the pre-purchase window has closed and the competition schedule has been finalized, you can redeem your credits and self-schedule PI sessions during the session selection window.

Note: At many competitions, official practice ice (OPI) and pre-event warm-ups (WU) are assigned by the LOC and or referee while building the cometition schedule. If so, you will only be able to self-schedule UPI sessions during the selection window.

PI session availability, eligibility, and cost are determined by the LOC, based on competition level. Please, review the announcement and website to verify information about PI sales, as this information varies across competitions.

| Event Management Syste<br>Search Competitions<br>My Competitions<br>My Competitions - Teams<br>Competition Registration<br>Competition Registration - Teams<br>Competition Management<br>Series Information                                                                                                    | em                                                                                                    | My Competitions                                                                                                    |
|----------------------------------------------------------------------------------------------------|----------------------------------------------------------------------------------------------------|----------------------------------------------------------------------------------------------------|
| Event Management Syste<br>Search Competitions<br>My Competitions - Teams<br>Competition Registration<br>Competition Registration - Teams<br>Competition Management<br>Series Information                                                                                                    | em                                                                                                    | My Competitions                                                                                                    |
| Search Competitions My Competitions My Competitions - Teams Competition Registration Competition Registration Competition Registration - Teams Competition Management Series Information                                                                                                    | > 2                                                                                                    | Really Cool Skating Competition<br>Date: 2/19/2021 – 2/23/2021                                                                                                    |
| My Competitions My Competitions - Teams Competition Registration Competition Registration Competition Registration - Teams Competition Management Series Information                                                                                                    | ><br>><br>><br>><br>>                                                                                                    |                                                                                                    |
| My Competitions - Teams Competition Registration Competition Registration - Teams Competition Management Series Information                                                                                                    | ><br>><br>><br>>                                                                                                    |                                                                                                    |
| Competition Registration Competition Registration - Teams Competition Management Series Information                                                                                                    | ><br>><br>>                                                                                                    |                                                                                                    |
| Competition Registration - Teams Competition Management Series Information                                                                                                    | ><br>><br>>                                                                                                    |                                                                                                    |
| Competition Management<br>Series Information                                                                                                    | ><br>>                                                                                                    |                                                                                                    |
| Series Information                                                                                                    | >                                                                                                    |                                                                                                    |
|                                                                                                    |                                                                                                    |                                                                                                    |
| Volunteer Opportunities                                                                                                    | >                                                                                                    |                                                                                                    |
|                                                                                                    |                                                                                                    |                                                                                                    |
|                                                                                                    |                                                                                                    |                                                                                                    |
| di Amone<br>Complexes<br>Complexes<br>Compe<br>2 Regite<br>Compe<br>2 Regite<br>Compe<br>Compe<br>2 Regite<br>Compe<br>2 Regite<br>Compe<br>Compe<br>2 Regite<br>Compe<br>Compe |                                                                                                    | V Webnike [2]                                                                                                    |
|                                                                                                    | di Amono<br>Compilance<br>Compilance<br>Compilance<br>Compilance<br>Compilance<br>Compil<br>2 Registr<br>Compil<br>2 Registr<br>Compil<br>2 R | Competition Information<br>2 Registered Events<br>Competition Information<br>2 Registered Events<br>Competition Information<br>2 Registered Events<br>Competition Documents<br>Competition Documents |

## **PRACTICE ICE: PRE-PURCHASE**

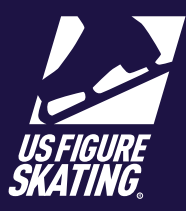

Access Path: EMS > <u>My Competitions</u>

\* Note: A skater can only add OPI/ UPI/WU credits up to the limits the LOC has set.

| 4 | To purchase available PI<br>packages, tap the + button. The<br>subtotal increases. |
|---|------------------------------------------------------------------------------------|
| 5 | To purchase available OPI credits,<br>tap the + button. The subtotal<br>increases. |
| 6 | To purchase available UPI credits,<br>tap the + button. The subtotal<br>increases. |
| 7 | To purchase available WU credits,<br>tap the + button. The subtotal<br>increases.  |
| 8 | Tap ADD TO CART.<br>Note: The total updates.                                       |
| 9 | ► Tap PAY.                                                                         |

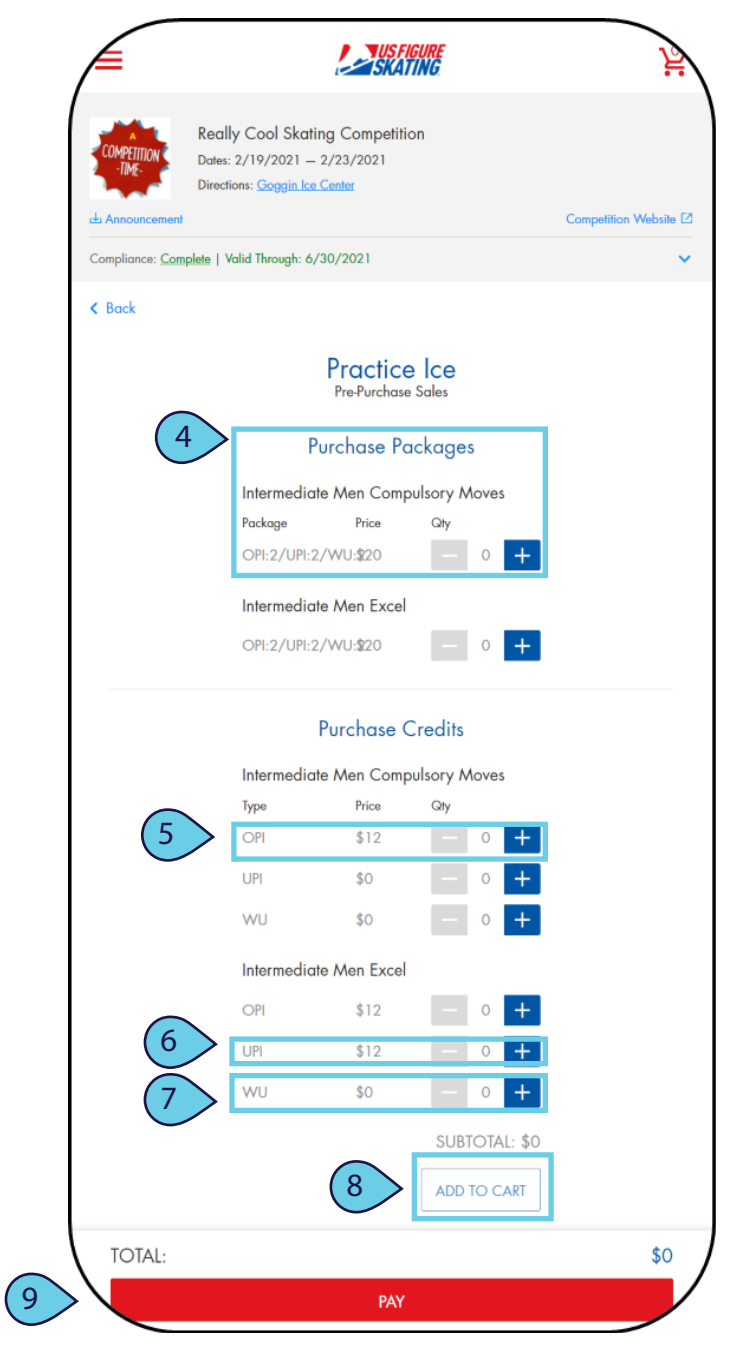

## **PRACTICE ICE: PRE-PURCHASE**

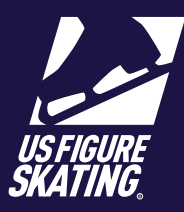

Access Path: EMS > My Competitions

| > | Check your order on Review Cart   |
|---|-----------------------------------|
|   | page. Tap <b>REMOVE</b> to delete |
|   | items from your cart or tap       |
|   | CHECKOUT to enter the billing     |
|   | information.                      |
|   |                                   |

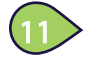

The address on your U.S. Figure Skating member profile will display automatically. Enter or verify the billing address information.

| (1 | 2   |  |
|----|-----|--|
|    | 4/- |  |
|    |     |  |

Tap SAVE & CONTINUE to enter payment information.

Enter the payment card information. Tap Continue to review.

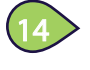

Tap AUTHORIZE PAYMENT to complete the PI purchase.

You will receive an invoice via email. Your PI credits are added to your profile.

|                                           |                                                     | _      |
|-------------------------------------------|-----------------------------------------------------|--------|
|                                           |                                                     |        |
|                                           | Cart total (2 items): \$41.20                       |        |
| 1 of 3   Billin                           | g Address                                           |        |
| Test Test<br>123 Main St, Skati           | ng Town, CO 80906                                   |        |
|                                           |                                                     |        |
|                                           | SELECT/ADD NEW EDI                                  | r      |
|                                           | Espèration Date<br>March Ver<br>KCEL CONTINUE       | (13)   |
| 3 of 3   Revi                             | aw & Submit                                         |        |
|                                           | Order Summary                                       |        |
| Really Cool Skating                       | Competition                                         | \$20.0 |
| Intermediate Men B<br>Credit Package: Int | iscol<br>termodiate Men Escol                       |        |
| Really Cool Skating                       | g Competition                                       | \$20.0 |
|                                           | Joseptisory moves<br>temediate Man Compulsory Noves |        |
| Credit Package: Int                       |                                                     |        |
| Codit Package: Ini                        |                                                     | \$1.2  |

**Review** Cart

Cart total (2 items): \$41.20

Really Cool Skating Competition

Intermediate Men Excel Credit Package: Intermediate Men Excel

Really Cool Skating Competition

PROCESSING FEE:

TOTAL

10

ediate Men Compulsory Move

Credit Package: Intermediate Men Com

\$20.00

\$20.00

\$1.20 \$40.00

\$41.20

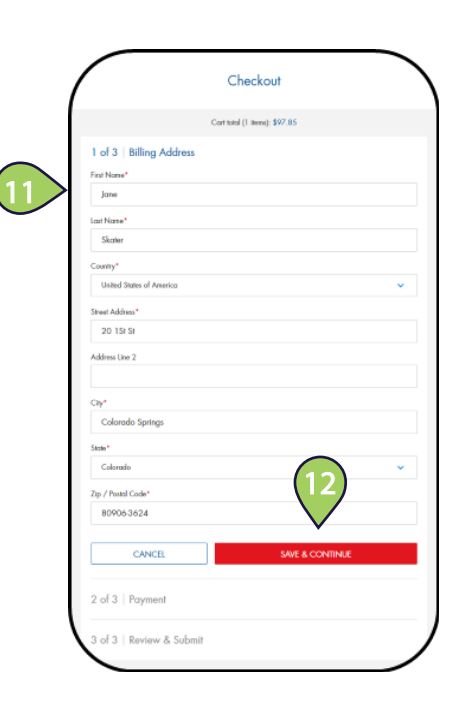

| Checkout                                                                             |                 |  |
|--------------------------------------------------------------------------------------|-----------------|--|
| Cart total (2 items): \$41.20                                                        |                 |  |
| 1 of 3   Billing Address                                                             |                 |  |
| last Test<br>123 Main St, Skoting Town, CO 80905                                     |                 |  |
| SELECT/ADD NEW                                                                       | EDIT            |  |
| 2 of 3 Payment                                                                       |                 |  |
| VISA ****1111 Exp 12/25                                                              |                 |  |
| EDIT                                                                                 |                 |  |
| 3 of 3   Review & Submit                                                             |                 |  |
| Isally Cool Skating Competition                                                      | \$20.00         |  |
| ntermediate Men Excel<br>Credit Package: Intermediate Men Excel                      |                 |  |
| teally Coal Skating Competition                                                      | \$20.00         |  |
| nternediate Men Compulacy Movea<br>Credit Package: Intermediate Men Compulsory Moves |                 |  |
| ROCESSING ITE:                                                                       | 51.20<br>terror |  |
| MORE THE                                                                             | (14) \$41.20    |  |
| TOTAL:                                                                               |                 |  |